## LANGKAH-LANGKAH AMBIL KRS ONLINE PADA SIMAK-UNIVERSITAS PAKUAN

Berikut Langkah-langkahnya :

1. Buka Website UNPAK (www.unpak.ac.id)

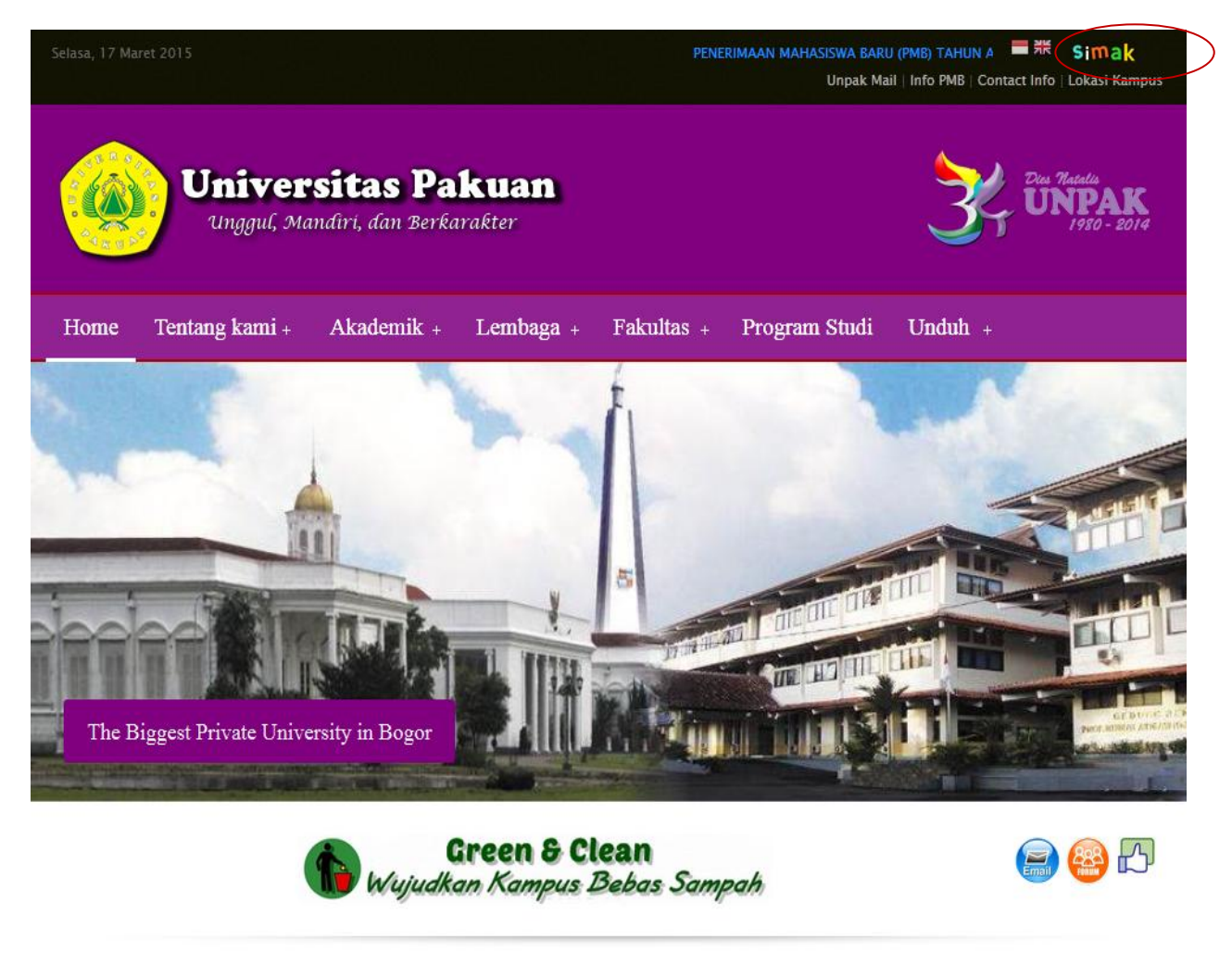

Workshop Penulisan Karya Ilmiah dan Pembelajaran IPA

Sambutan Rektor

2. Klik Icon SIMAK atau kunjungi alamat SIMAK (http://simak.unpak.ac.id)

## 3. Halaman Login SIMAK

| Sistem Informasi Akademik<br>Universitas Pakuan<br>Unggul, Mandiri, dan Berkarakter                      |
|----------------------------------------------------------------------------------------------------|
| Username  <br>Password<br>Login<br>Klik di sini untuk Lupa Password<br>Panduan untuk dosen dan mahasiswa |
|                                                                                                    |

Login dengan ketikan Username dan Password Anda....!!

4. Halaman Utama SIMAK pengguna Level Mahasiswa

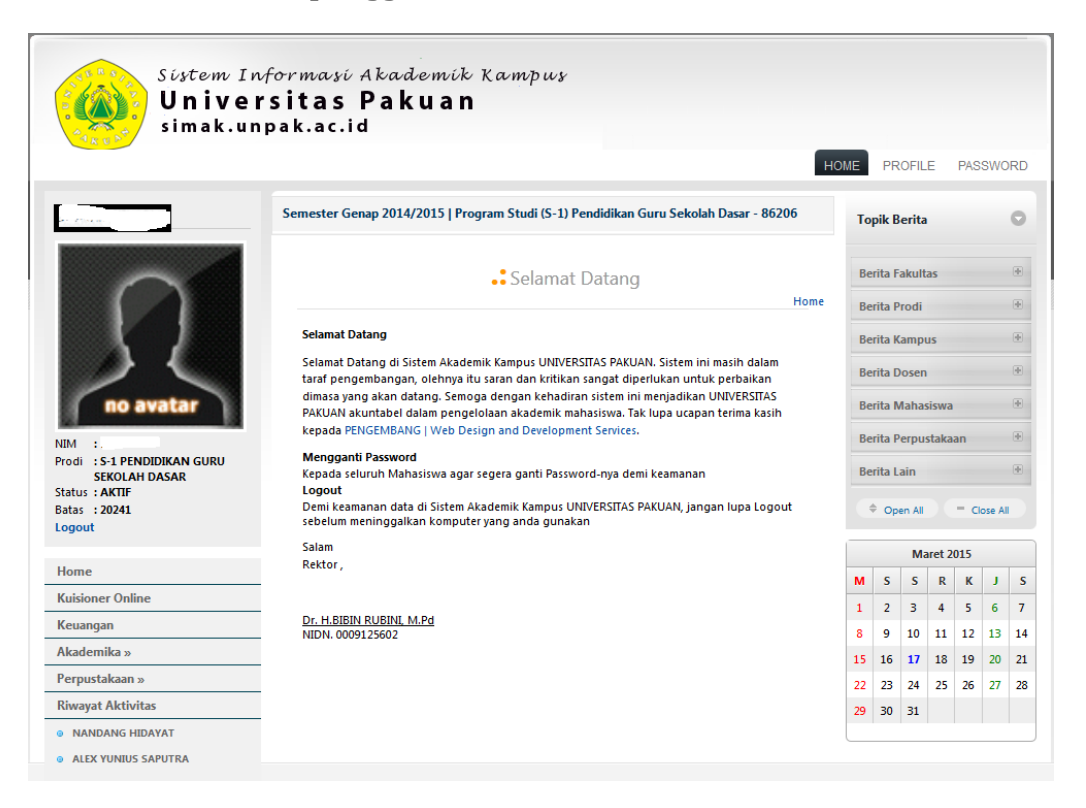

## 5. AMBIL KRS

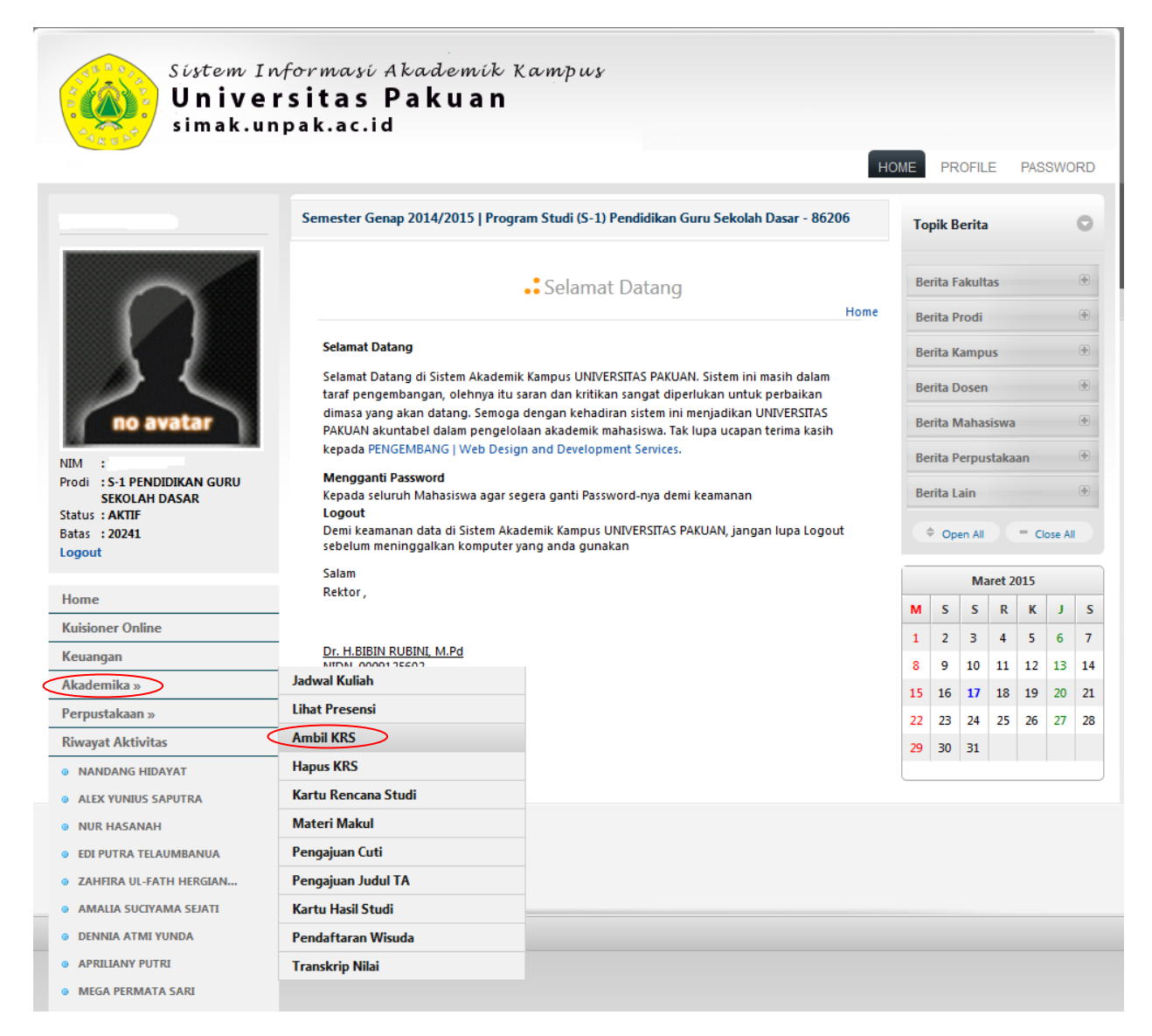

Pilih menu AKADEMIK >> AMBIL KRS

## 6. Halaman Ambil KRS

| Sistem Ing<br>Univer<br>simak.un | formasi<br>sitas<br>pak.ac.i                          | Akade<br>Paku<br>d         | mik Kampus<br>an                                                      |              |           |      |      |                |  |  |  |
|----------------------------------|-------------------------------------------------------|----------------------------|-----------------------------------------------------------------------|--------------|-----------|------|------|----------------|--|--|--|
| AKUS                             |                                                       |                            |                                                                       |              |           |      | HOME | PROFILE PASSWO |  |  |  |
|                                  | Semester G                                            | enap 2014/20               | )15   Program Studi (S-1) Pendidikan Guru                             | ı Sekolah Da | isar - 8( | 5206 |      |                |  |  |  |
| $\cap$                           | • * Ambil KRS Mahasiswa<br>Home » Akademika » Ambil k |                            |                                                                       |              |           |      |      |                |  |  |  |
| NIM :)                           | NPM<br>NAMA<br>PROGRA<br>BATAS S'<br>MAKSIM           | AM STUDI<br>TUDI<br>AL SKS | S-1 PENDIDIKAN GURU SEKOLAH DA<br>SEMESTER GANJIL 2024/2025<br>24 SKS | SAR          |           |      |      | R              |  |  |  |
| Status : AKTIF                   |                                                       | Kada                       | Billion Martine                                                       |              | S         | KS   |      | K alaa         |  |  |  |
| Logout                           | ALL                                                   | Kode                       | Mata Kullan                                                           | МК           | т         | Р    | L    | Relas          |  |  |  |
|                                  | SEMEST                                                | ER 2                       |                                                                       |              |           |      |      | $\frown$       |  |  |  |
| Home                             | $  f \rangle$                                         | 371KB2416                  | TEMPAT, RUANG DAN SISTEM SOSIAL                                       | 3            | 3         | 0    | 0    | :: Kelas :: ┥  |  |  |  |
| Kuisioner Online                 |                                                       | 271//02252                 |                                                                       | -            | -         | •    | 0    |                |  |  |  |
| Keuangan                         |                                                       | 571KB2252                  | STATISTIKA PENDIDIKAN                                                 | 3            | 3         | 0    | 0    |                |  |  |  |
| Akademika »                      |                                                       | 371KB2303                  | KONSEP DASAR KIMIA SD                                                 | 3            | 3         | 0    | 0    | :: Kelas :: 🔻  |  |  |  |
| Perpustakaan »                   |                                                       | 371KB2375                  | KONSEP KEWARGANEGARAAN INDO                                           | 3            | 3         | 0    | 0    | : Kelas : 🔻    |  |  |  |
| Kiwayat Aktivitas                |                                                       | 271/22234                  |                                                                       | 2            | 2         | 0    | 0    | "Kolas"        |  |  |  |
| NANDANG HIDAYAT                  |                                                       | 571862554                  |                                                                       | 5            | 5         | 0    | U    | NeidS          |  |  |  |
|                                  |                                                       | 371PB2498                  | STRATEGI PEMBELAJARAN                                                 | 3            | 3         | 0    | 0    | :: Kelas :: 🔻  |  |  |  |
| EDI PUTRA TELAUMBANUA            |                                                       | 371KK2061                  | PERKEMBANGAN PESERTA DIDIK                                            | 3            | 3         | 0    | 0    | :: Kelas :: 💌  |  |  |  |
| ZAHFIRA UL-FATH HERGIAN          |                                                       | 371882527                  |                                                                       | 3            | 3         | 0    | 0    | "Kelas "       |  |  |  |
| LISNA SULISTIANI                 | $\cup$                                                | 5/180252/                  |                                                                       | ,            | Ĵ         | v    | v    |                |  |  |  |
| WIKE WIJAYANTI                   | SEMEST                                                | EK 4                       |                                                                       |              |           |      |      |                |  |  |  |
| AMALIA SUCIYAMA SEJATI           |                                                       | 371KK4071                  | PENGEMBANGAN KURIKULUM                                                | 0            | 0         | 0    | 0    | : Kelas :: 💌   |  |  |  |
| APRILIANY PUTRI                  |                                                       | 371KB4394                  | HUKUM TATA NEGARA                                                     | 2            | 2         | 0    | 0    | : Kelas :: 🔻   |  |  |  |
|                                  |                                                       | 371KK4227                  | PEMBELAJARAN TERPADU                                                  | з            | 3         | 0    | 0    | : Kelas : 🔻    |  |  |  |
| MAULUDIN ANWAK NASKULLO          |                                                       | 771 /////                  | PAGE ENGLICH                                                          |              | -         |      |      |                |  |  |  |

Checklist Daftar Matakuliah yang akan diambil dan Pilh Kelas sesuai dengan kelas ANDA

| DENNY PUTRA PRATAMA                                      |            | 371KK6513 | EVALUASI PEMBELAJARAN              | з | 3 | 0 | 0 | :: Kelas :: 🔻 |  |  |
|----------------------------------------------------------|------------|-----------|------------------------------------|---|---|---|---|---------------|--|--|
| M. QORYAT SUPARMAN                                       |            | 371KB6277 | PENDIDIKAN MATEMATIKA 1            | 2 | 2 | 0 | 0 | : Kelas : 🔻   |  |  |
| NISA FATMAWATI                                           |            |           |                                    | _ | _ | - |   |               |  |  |
| WILDAN ABDUL AZIS                                        |            | 371KK6454 | PENELITIAN TINDAKAN KELAS          | З | 3 | 0 | 0 | :: Kelas :: 🔻 |  |  |
| SITI RAHAYU MAULIDA                                      |            | 371KK6501 | BIMBINGAN KONSELING                | 2 | 2 | 0 | 0 | : Kelas : 🔻   |  |  |
| NUR JAMILAH                                              |            |           |                                    |   |   |   |   |               |  |  |
| RIA ARYALITA                                             |            | 371KB6402 | PERKEMBANGAN MASYARAKAT DAN BUDAYA | 3 | 3 | 0 | 0 | :: Kelas :: 🔻 |  |  |
| MAURITIUS PARLINDUNGAN                                   |            | 371PK6046 | SEMINAR PENDIDIKAN AGAMA ISLAM     | 2 | 2 | 0 | 0 | :: Kelas :: 🔻 |  |  |
| ARY SATRIA SUARDI                                        |            |           |                                    |   |   |   |   |               |  |  |
| M. AZHAR MUNAJAT                                         |            | 371KB6175 | ENGLISH FOR PRIMARY TEACHER        | 2 | 2 | 0 | 0 | :: Kelas :: 💌 |  |  |
| FAISAL FIKRI                                             | SEMESTER 8 |           |                                    |   |   |   |   |               |  |  |
| AMILIA NINGSIH                                           |            | 371PB8471 | PROGRAM PENGALAMAN LAPANGAN        | 4 | 0 | 0 | 4 | :: Kelas : 🔻  |  |  |
| HJ.RINI OKTAVIANI                                        | _          |           |                                    |   |   |   |   |               |  |  |
| YOLLA DESTILIANI                                         |            | 371KB8442 | SKRIPSI                            | 6 | 6 | 0 | 0 | :: Kelas :: 💌 |  |  |
| ISNAWATI KHUSNUL HOTIMA Jumlah SKS Yang Dipilih : 12 SKS |            |           |                                    |   |   |   |   |               |  |  |
| ANSHAR MAULANA                                           | Amb        | il KRS    |                                    |   |   |   |   |               |  |  |
| NADIRA USMAN                                             |            |           |                                    |   |   |   |   |               |  |  |

Klik tombol AMBIL KRS

SELAMAT MELAKUKAN KRS ONLINE

SEMESTER GENAP TA. 2014-2015

-PUTIK-UNPAK-